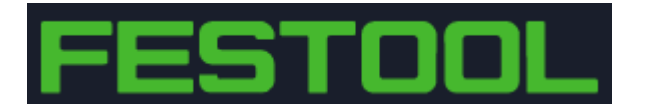

### Festool/ FEIN: New repair process

To improve our end customer - experience, we have decided to make a change to the way we deal with repairs, chargeable as well as warranty repairs.

So far, we asked our dealers to book repairs in, arrange pickup, maintain documentation and the - most time-consuming part of it – to uphold all the communication with the customer on behalf of TTS Australia throughout the process.

To make life easier for our dealers, we will do most of the communication ourselves and interact with the end customer directly.

What will not change is that customers will drop off the tool in your store and we arrange pickup of the tool from the store.

What is new is that we will encourage our customers to complete a repair form prior to dropping the tool off at the store, so all details are already in our system and once the tool is picked up you won't have to worry about the repair until it returns to your store. We will take over from here, meaning we will arrange invoicing, follow up on quotations, respond to all enquiries/questions/concerns directly to the customer.

## The new Web Form

You may have noticed a new section on our Festool repair page and now is the time to test it!

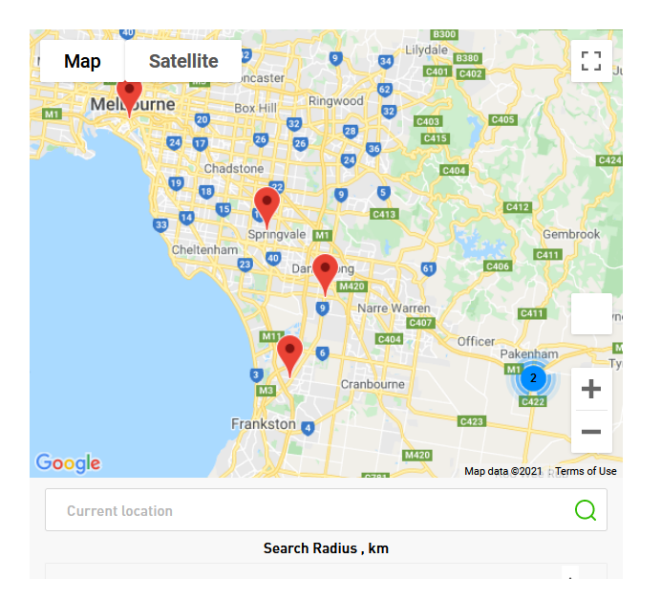

# For Dealer use only:

Please refer to this <u>instruction</u> on how to use the new Repair Request and Rebate forms.

There will be a transition period of 1 week where both forms are available.

New forms - Repair Request and Repair Rebate forms

## Important Information

#### Sending Dust Extractors for Service/Repair

When returning Dust extractors for warranty repair/ chargeable repair or maintenance service please ensure that ONLY the motor section is returned unless repair to the dust container is required

Dust extractors sent in complete, with full or partially full dust bags or in a state that requires the Unit to be cleaned before inspection, will incur an extra handling charge of \$50.

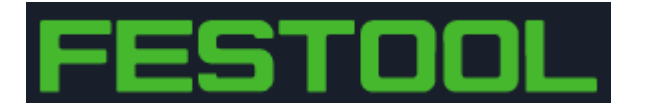

Enter your Dealer account No to get started. You will find that once you have entered this the Account name and email address will be auto populated.

|                        | Login   Create An Account Co |
|------------------------|------------------------------|
| Dealer Account No.     |                              |
| Dealer number *        |                              |
| Dealer account name    |                              |
| Dealer Account name *  |                              |
| Dealer contact email   |                              |
| Dealer Contact Email * |                              |
|                        |                              |
| Proceed                |                              |
|                        |                              |
|                        |                              |
|                        |                              |

To book in a tool please follow these steps:

Step 1: Please enter dimensions of the packed-up Tool and click on "add package". (Please note if you are not sure about Box dimensions at this stage you can just enter any numbers and come back to this step later).

|                                                          | Dear, In | e toot house. wet  |
|----------------------------------------------------------|----------|--------------------|
| Step 1: Enter Package                                    |          |                    |
| Please Select Package Type                               | \$       | You don't l        |
| Lengths (cm) *                                           |          | Step 3: Select Pic |
| Width (cm) *                                             |          | Pick up address?   |
| Height (cm) *                                            |          | Please select      |
|                                                          |          | Select Addre       |
| Weight (kg) *                                            |          | Start typing to l  |
| Add package                                              |          | Street *           |
| Step 2: Search <b>Repair Requests</b> filled by end user |          | City *             |

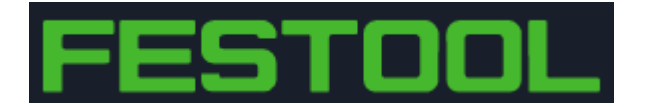

Step 2: Ideally the customer has already filled out the booking form beforehand and he will find the Web Reference Number in his online account like below

## My Repairs

| My Account               | Please ensure your default shipping | address is valid in Address Book before submit any Repair Requests.                                                                                 |
|--------------------------|-------------------------------------|----------------------------------------------------------------------------------------------------|
| My Orders                | Submit a Repair Request             |                                                                                                    |
| My Tools                 | Submit a Kepair Kequest             |                                                                                                    |
| My Repairs               | Repair Status                       | Status Details                                                                                                    |
|                          | Repair request received             | Your tool has been booked in for repair. Please drop it off within the next 5 business days to your local agent.                                    |
| My Wish List             | Dropped off at dealer               | Your tool has been received by the dealer                                                                                                    |
|                          | Pick up booked                      | The courier has been booked and your tools will be picked up within 1-2 business days.                                                              |
| Address Book             | In transit to TTS workshop          | Your tool has been picked up from the dealer and is in transit to our Workshop in Dandenong South.                                                  |
| Account Information      | Awaiting assessment by technician   | Your tool has been received into our workshop and will be assessed within the next 48 hours.                                                        |
| My Product Reviews       | Emailed repair quotation            | Your tool has been assessed and an invoice was sent to your nominated email. If not received, please contact customer service team at 1300 063 900. |
| Ny Froduct Reviews       | Parts on Backorder                  | We are awaiting parts from our supplier in Germany. Repair can be delayed by up to 10 days.                                                         |
| Newsletter Subscriptions | Tool repair in progress             | Your tool is in our workshop for repair and will be dispatched back to you within the next 72 hours.                                                |
|                          | Further Information required        | Your repair is delayed due to missing information or further clarification required. Please contact customer service team at 1300 063 900.          |
|                          |                                     |                                                                                                    |

| TNR/BNR | SNR | Tool Name | Purchase Date | Accessory returning | Web Reference No./ ID | ) | Repair Status           | Drop off Dealer |
|---------|-----|-----------|---------------|---------------------|-----------------------|---|-------------------------|-----------------|
|         |     | CTL 11    |               | (                   | R1613359942           |   | Repair request received |                 |
|         |     |           |               |                     |                       |   |                         |                 |

Please use this order number to find the repair and add your Internal Reference number

| Step 2: Search Repair Requests fille | ed by end user |
|--------------------------------------|----------------|
| R1611287739                          |                |
| test 123                             |                |
| Add to Pick Up                       |                |

Then click on "add to pick up". Please note that if this is a chargeable repair, the customer will already have made a payment of \$33 when booking in the tool directly with us.

You will now see the tool details bellow the packaging details on the right side

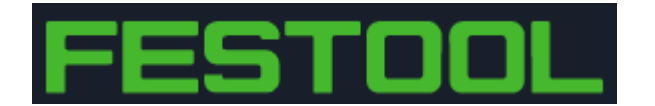

| Iool House. Welcome t                                                                                                    | o Festool Service Pick                                | up Exit         |                                                        |               |           |        |
|----------------------------------------------------------------------------------------------------|-------------------------------------------------------|-----------------|--------------------------------------------------------|---------------|-----------|--------|
| Package Type                                                                                                    | Length(cm)                                            | Width(cm)       | Height(cm)                                             | Weigth(kg)    | Edit/Save | Remove |
| Carton                                                                                                    | 40                                                    | 40              | 40                                                     | 20            | _Ø        | Î      |
| Tool Name                                                                                                    | Details                                               |                 | Dealer Ref No.                                         |               | Remove    |        |
| T 18 FL<br>TNR: 205051<br>SNR: 40129778                                                                                  | Accessory return<br>Dealer Comment                    | ning:<br>::     | Customer is difficult<br><b>Repair Req. Ref.:</b> R161 | 1287739       | <b>i</b>  |        |
| Step 3: Select Pick Up Ti                                                                                                | ime Address Type and e                                | enter addresses |                                                        |               |           |        |
| Step 3: Select Pick Up Ti<br>Dealer Organises Delive<br>Pick up address?                                                 | i <b>me, Address Type and e</b><br>शप्<br>p time from | enter addresses | Please select pi                                       | :k up time to |           | \$     |
| Step 3: Select Pick Up Ti<br>Dealer Organises Delive<br>Pick up address?<br>Please select pick up<br>Select Address Type | p time from                                           | enter addresses | Please select pi                                       | :k up time to |           | ÷      |

If the customer hasn't booked in his tool yet you can offer to do this for him. In this case, please click on "create new repair request"

|                                                                                                    | Dea                                                               |
|----------------------------------------------------------------------------------------------------|-------------------------------------------------------------------|
| Step 1: Enter Package                                                                                             |                                                                   |
| Please Select Package Type-                                                                                       | -                                                                 |
| Lengths (cm) *                                                                                                    |                                                                   |
| Width (cm) *                                                                                                    |                                                                   |
| Height (cm) *                                                                                                    |                                                                   |
| Weight (kg) *                                                                                                    |                                                                   |
| Add package                                                                                                    | l i i i i i i i i i i i i i i i i i i i                           |
|                                                                                                    | ed by end user                                                    |
| Step 2: Search <b>Repair Requests</b> fill                                                                        | cu by chu usch                                                    |
| itep 2: Search <b>Repair Requests</b> fill<br>Enter Repair Request Ref. *                                         |                                                                   |
| itep 2: Search Repair Requests fill<br>Enter Repair Request Ref. *<br>Dealer reference number *                   |                                                                   |
| Step 2: Search Repair Requests fill<br>Enter Repair Request Ref. *<br>Dealer reference number *<br>Add to Pick Up |                                                                   |
| itep 2: Search Repair Requests fill<br>Enter Repair Request Ref. *<br>Dealer reference number *<br>Add to Pick Up | d any <b>Repair Requests</b> , please create Repair Request first |

Enter all the tool details available. If the machine is registered our system will automatically check the warranty on the tool and displays the Warranty End date, e.g

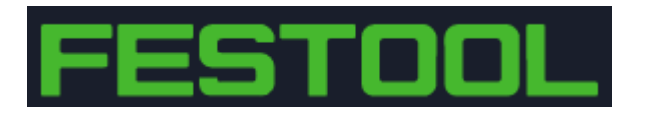

|                         | Dear, <b>The Tool Hou</b>    |
|-------------------------|------------------------------|
| 205051                  | Your                         |
| ✓<br>                   |                              |
| 40129778                |                              |
| $\checkmark$            | I understar                  |
| T 18 FL                 | received w                   |
| 02-06-2020              | ✓<br>When retu<br>unless rep |
| Is tool under warranty? | cleaned be                   |
| Yes No O                | Customer                     |
|                         |                              |

If the tool is not registered, then there are 2 options. If the customer is under the impression that it should be under warranty a **Proof of Purchase** has to be uploaded. If it's a chargeable repair nothing else is required at this stage.

If Serial- and/or TNR are not readable please use "tool name" and find the description that best suits the machine. This is the minimum requirement to ensure a smooth process without us having to ask too many questions.

Once this Information is completed please click "add to list". If there are multiple tools from the same customer you can simply add more tools to the list. If you have more tools but from a different customer please complete Customer details for this tool first before adding more tools to the list.

| Tool Name                                                                                                    | Details                                                                                                    | Service Charge                                                                                                    | Edit                                              | Remove                                 |
|----------------------------------------------------------------------------------------------------|----------------------------------------------------------------------------------------------------|----------------------------------------------------------------------------------------------------|---------------------------------------------------|----------------------------------------|
| KS 120 REB AUS<br>TNR: 10034771<br>SNR:<br>Under warranty: Yes                                                                                                    | Breakdown/fault details: no go (test)<br>Accessory returning: blade<br>Dealer Reference Number: test 456<br>Dealer Comment: this is a test only                                                                                                    | \$0                                                                                                    | _0                                                | Î                                      |
|                                                                                                    | Total:                                                                                                    | \$0.00                                                                                                    |                                                   |                                        |
| <ul> <li>Inderstand that if I decide not to go ahe unrepaired tool gets returned to me and treceived within 20 business days.</li> <li>When returning Dust extractors for warra unless repair to the dust container is requicleaned before inspection, will incur an e Customer Details (Customer email online)</li> </ul> | ad with the repair Quotation a Quotation fee of \$33 incl. GST has to be<br>the tool may be returned to me in a dismantled state. Tools will be dispo-<br>nty repair/ chargeable repair or maintenance service, please ensure th<br>sired. Dust extractors sent in complete, with full or partially full dust bag<br>xtra handling charge of \$50. If you are returning a H class extractor yo<br>y. Repair will be rejected if dealer/ invalid email is provided.) | e paid via Paypal invoi<br>ossed of if no response<br>at ONLY the motor see<br>is or in a state that req<br>u must read here. | ce before<br>to Quota<br>ction is re<br>uires the | e the<br>tion<br>eturned<br>unit to be |
| Lastname *                                                                                                    |                                                                                                    |                                                                                                    |                                                   |                                        |
| Email *                                                                                                    |                                                                                                    |                                                                                                    |                                                   |                                        |
| Phone *                                                                                                    |                                                                                                    |                                                                                                    |                                                   |                                        |
|                                                                                                    |                                                                                                    |                                                                                                    |                                                   |                                        |
| Submit                                                                                                    |                                                                                                    |                                                                                                    |                                                   |                                        |

Please note: Ensure to use the End customers Email address, we do not accept a dealer address in this field

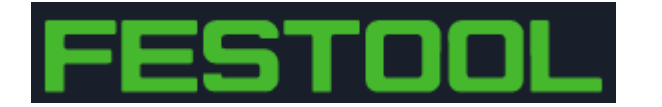

Once you have added all the tools that need to be picked up please proceed to Step 3 and select Pick up time, address and return address. Again, we have tried to auto populate as much as we can. If you choose dealer address your default address is automatically populated.

| Please select pick up time from | \$<br>Please select pick up time to | ¢ |
|---------------------------------|-------------------------------------|---|
| Select Address Type             |                                     | ¢ |
| Select Address Type             |                                     |   |
| Dealer Address                  |                                     |   |
| Customer Address                |                                     |   |

The return address can either be your store address, but we are also happy to return the repair directly to your customer. Please just add the address to the pickup form.

If you have skipped step 1, now is the time to go back to it and ensure that all dimensions are correct. The freight carrier might not pick it up if they are too different from the actual size of the box.

Once done, please read the T&Cs and click on "Submit" once you are happy with all the information you have provided.

From here you will receive Labels and freight details from our customer service team.

If you have any questions, please send them through to sales@tooltechnic.com.au